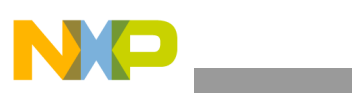

## **Freescale Semiconductor**

Document Number: MPC8572EAMCGSG Rev. 1.0, 08/2008

# MPC8572E Advanced Mezzanine Card Hardware Getting Started Guide

## About this Document

This document describes how to connect to the MPC8572EAMC and verify its basic operation. Settings for the switches and jumpers are shown, as well as instruction for connecting peripheral devices. In addition, instructions for connecting a debugger to the MPC8572EAMC, such as Freescale's CodeWarrior are included, but instructions for working with this debugger are beyond the scope of this document.

## **Required Reading**

It is assumed that the reader is familiar with the MPC8572E microprocessor and *MPC8572E PowerQUICC<sup>TM</sup> III* Integrated Host Processor Family Reference Manual as well as the content of the High Level Design Document for MPC8572EAMC.

#### Contents

| 1. | Check Switches 3                                |
|----|-------------------------------------------------|
| 2. | Assemble and Connect the Board 6                |
| 3. | Perform Initial Board Power Up and Check LEDs 6 |
| 4. | Connecting JTAG Debugging Tools to the Board 8  |
| 5. | Front Panel Connectivity 8                      |
| 6. | Module Management Support 9                     |
| 7. | Revision History 12                             |

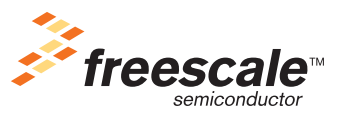

© Freescale Semiconductor, Inc., 2008. All rights reserved.

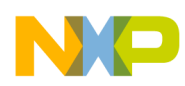

## **Definitions, Acronyms, and Abbreviations**

### Table 1. Definitions, Acronyms, and Abbreviations

| AdvancedMC                  | Advanced mezzanine card                             |
|-----------------------------|-----------------------------------------------------|
| AMC Advanced mezzanine card |                                                     |
| ATCA                        | Advanced telecommunications computing platform      |
| BDM                         | Background debugging mode                           |
| ССВ                         | Core complex bus                                    |
| COP                         | Computer operating properly                         |
| CPLD                        | Complex programmable logic device                   |
| DIP                         | Dual in-line package                                |
| DSP                         | Digital signal processor                            |
| DUART                       | Dual universal asynchronous receive transmit        |
| EEPROM                      | Electrically erasable programmable read-only module |
| GETH                        | Gigabit Ethernet                                    |
| HW                          | Hardware                                            |
| I2C (bus)                   | Inter-IC bus                                        |
| MMC                         | Module management controller                        |
| SRIO                        | Serial RapidIO                                      |
| UART                        | Universal asynchronous receive transmit             |
| USB                         | Universal serial bus                                |
| μΤCΑ                        | micro telecommunications computing architecture     |

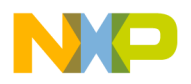

Figure 1 illustrates the main header and switch locations on the top (processor) side of the MPC8572EAMC. Users should follow this getting started guide prior to applying power to the card, because incorrect board settings can cause permanent board damage.

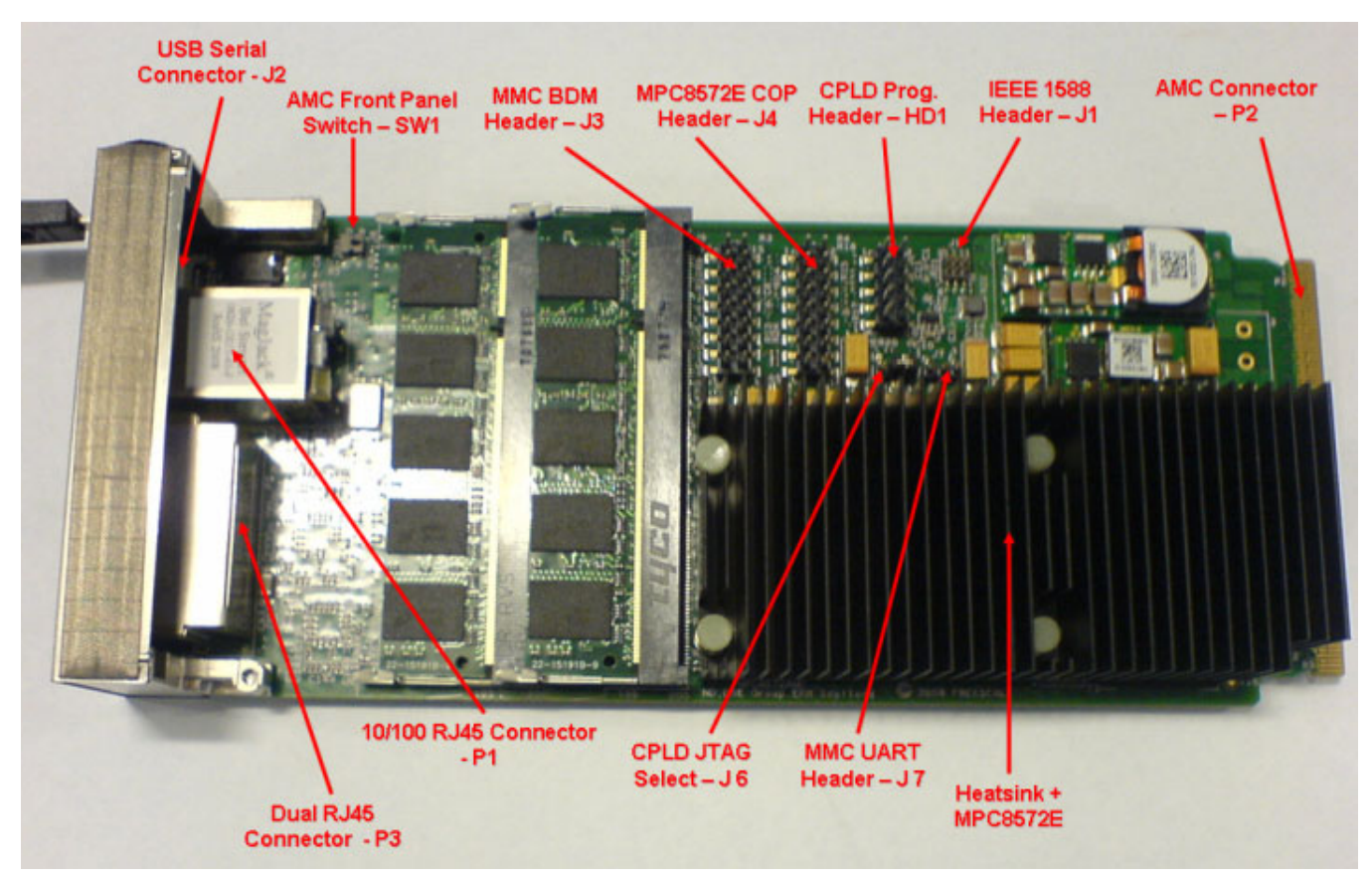

Figure 1. MPC8572EAMC Primary Side Header Positions

## 1 Check Switches

- 1. DIP Switch settings should only be changed when power is NOT applied to the board.
- 2. The MPC8572EAMC board has three push button switches (SW1, SW2 and SW3), four Dual In line Package (DIP) switches (SW4, SW5, SW500, and SW501), and eight jumper headers (J1–J7 and HD1). The default DIP switch positions provide Power On Reset configuration values for the MPC8572EAMC board. Check the default positions and verify the board is operational before changing the switches. The settings for the switches are shown in Figure 2, with their default positions as described in Table 2. Table 6 gives a full list of all possible switch configurations.
- 3. Jumper headers J3, J6, and HD1 are reserved for factory test and are used to program the module management controller and Reset/System CPLDs. Users should not attempt to reprogram the card using these headers because this may result in permanent card damage. The jumpers should remain in their default position as detailed in Table 3.

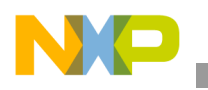

**Check Switches** 

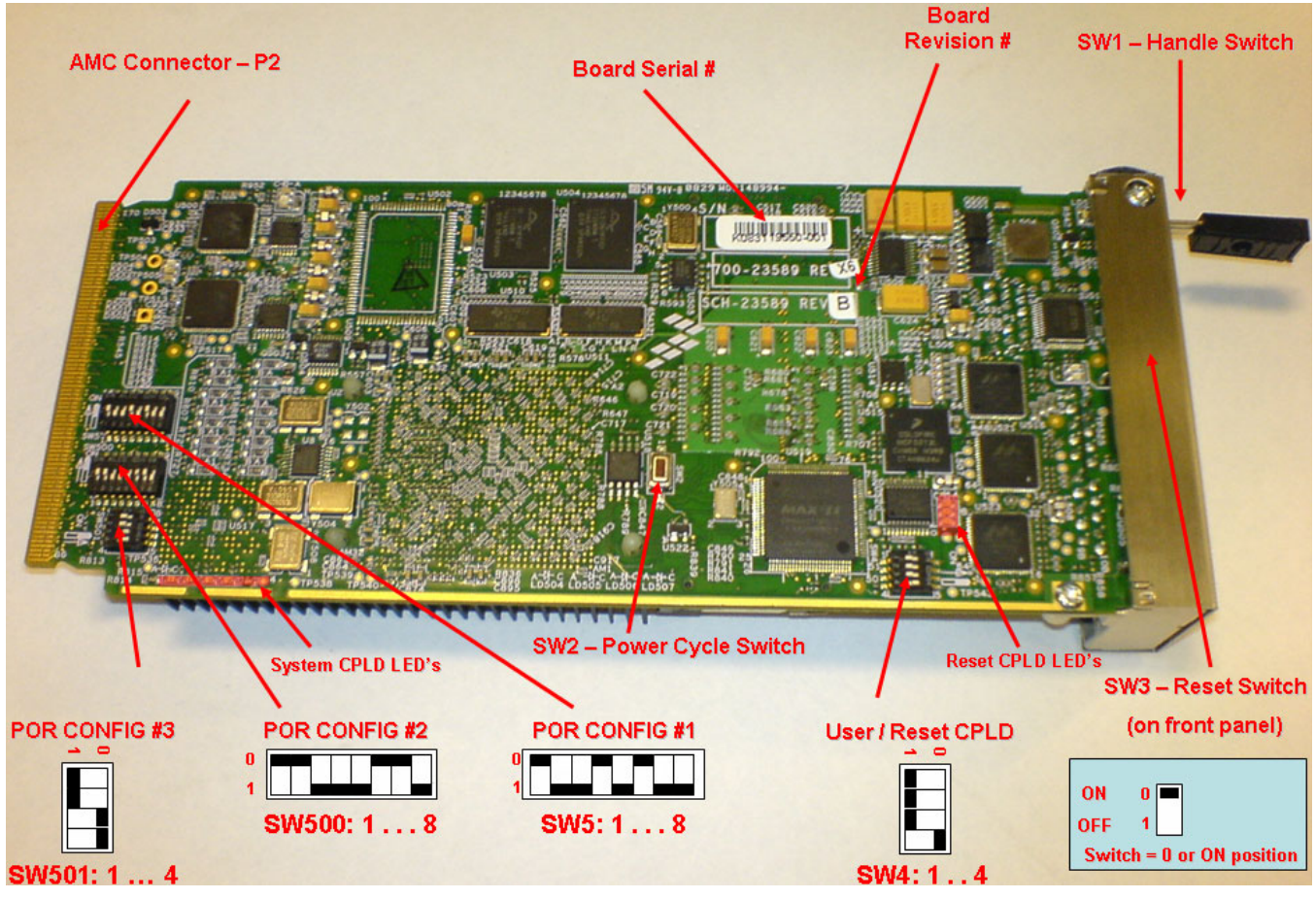

Figure 2. Secondary Side Switch Positions

| Feature | Default Settings<br>[OFF = 1, ON = 0) | Comments                                        |  |  |  |
|---------|---------------------------------------|-------------------------------------------------|--|--|--|
|         | SW4                                   |                                                 |  |  |  |
| SW4.1   | OFF                                   | Reserved                                        |  |  |  |
| SW4.2   | OFF                                   | Reserved                                        |  |  |  |
| SW4.3   | OFF                                   | Reserved                                        |  |  |  |
| SW4.4   | ON                                    | [SW4.4] = MMC H/W Select. ON—MMC present        |  |  |  |
| SW5     |                                       |                                                 |  |  |  |
| SW5.1   | ON                                    | [SW5.1:2] = ON:OFF. CCB:SYSCLK = 10:1 (666 MHz) |  |  |  |
| SW5.2   | OFF                                   |                                                 |  |  |  |
| SW5.3   | OFF                                   | [SW5.3:4] = OFF:ON. e500 Core #0:CCB = 2:1      |  |  |  |
| SW5.4   | ON                                    |                                                 |  |  |  |

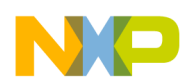

### Table 2. Default Switch Settings (continued)

| Feature | Default Settings<br>[OFF = 1, ON = 0) | Comments                                                                    |  |  |
|---------|---------------------------------------|-----------------------------------------------------------------------------|--|--|
| SW5.5   | OFF                                   | [SW5.5:6] = OFF:ON. e500 Core #1:CCB = 2:1                                  |  |  |
| SW5.6   | ON                                    |                                                                             |  |  |
| SW5.7   | OFF                                   | [SW5.7:8] = OFF:OFF. Boot ROM Location = 32-bit Local FLASH Memory          |  |  |
| SW5.8   | OFF                                   |                                                                             |  |  |
|         |                                       | SW500                                                                       |  |  |
| SW500.1 | ON                                    | [SW500.1:3]=ON:ON:OFF.DDR Clock Ratio = 10:1 DDRCLK (666 MHz)               |  |  |
| SW500.2 | ON                                    |                                                                             |  |  |
| SW500.3 | OFF                                   |                                                                             |  |  |
| SW500.4 | OFF                                   | [SW500.4:5] = OFF:OFF. MPC8572E acts as the host processor                  |  |  |
| SW500.5 | OFF                                   |                                                                             |  |  |
| SW500.6 | ON                                    | [SW500.6:8] = ON:ON:OFF. IO Port Selection = SRIO 125 MHz, 3.125 Gbps (x4)  |  |  |
| SW500.7 | ON                                    |                                                                             |  |  |
| SW500.8 | OFF                                   |                                                                             |  |  |
| SW501   |                                       |                                                                             |  |  |
| SW501.1 | OFF                                   | [SW501.1] = OFF Boot Sequence Configuration = Boot Sequencer Disabled       |  |  |
| SW501.2 | OFF                                   | CPU Boot Config:                                                            |  |  |
| SW501.3 | ON                                    | [SW501.2:3] = OFF:ON. E500 Core 0 allowed to boot, Core 1 in boot hold-off  |  |  |
| SW501.4 | ON                                    | RIO System Size:<br>[SW501.4] = ON. Large system size, up to 65,536 devices |  |  |

## Table 3. Header Configuration/Availability

| Feature | Status    | Comments                                                                                    |
|---------|-----------|---------------------------------------------------------------------------------------------|
| J1      | Available | IEEE Std 1588™ header                                                                       |
| J2      | Available | USB DUART Connection. Provides debug information from MPC8572E Core #0 /1.                  |
| J3      | —         | MMC BDM Debug header. Reserved for factory use only.                                        |
| J4      | Available | COP Debug Header                                                                            |
| J6      | _         | CPLD JTAG Select. Reserved for factory use only.                                            |
| J7      | Available | Pin 1 = TxD, Pin 2 = RxD, Pin 3 = GND. Connect for console debug information from MMC only. |
| HD1     | —         | CPLD Programming Header. Reserved for factory use only.                                     |

### Table 4. Push Switches

| Feature | Switch Function     | Comments                                                |
|---------|---------------------|---------------------------------------------------------|
| SW1     | AdvancedMC hot swap | Micro switch used to detect AdvancedMC handle position  |
| SW2     | Power cycle switch  | Push button switch used to power cycle the AdvancedMC   |
| SW3     | Reset switch        | Push button switch used for hard reset of the processor |

## 2 Assemble and Connect the Board

- 1. The heat sink must be fitted to the processor <u>at all times</u>.
- 2. Freescale recommends running the AdvancedMC in an ATCA, microTCA, picoTCA chassis or equivalent. This delivers the correct power and air flow to the board. The board should be inserted into the carrier chassis as per the specific carrier instructions. Please ensure the card is inserted the correct way. An example is shown in Figure 3.

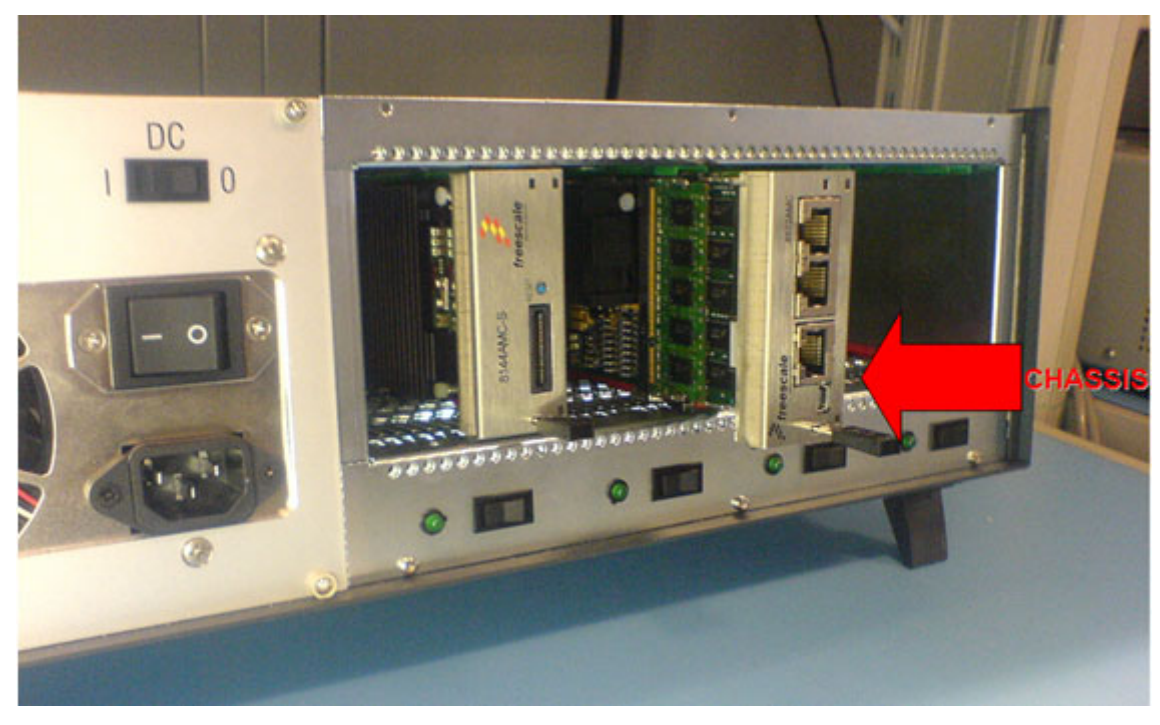

Figure 3. Inserting the MPC8572EAMC into a Chassis

## **3 Perform Initial Board Power Up and Check LEDs**

A complete list of all LEDs on the MPC8572EAMC is shown in Table 5.

- 1. Switch on the power to the chassis.
- 2. Check for the blue front panel LED and power good LEDs being illuminated (a full description of the LED operation is given in Table 5).

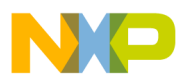

- 3. When powered up:
  - a) Blue front panel LED remains illuminated as long as power is applied to the board (via the AdvancedMC backplane connector).
  - b) Ethernet port activity LEDs switch on to indicate any Ethernet link to the front or back planes.
  - c) The "System Status" LED, LD507, switches on, then goes off once system configuration is complete. LED LD506 should stay on indicating the processor is "Ready."
  - d) Any USB UART activity is shown on LEDs D507 and D508.
- 4. Pressing the power cycle button (SW2) power cycles the board and start the reset sequence.
- 5. Pressing the reset button (SW3) starts the reset sequence only.

| Description                                  | Ref      | Color            | LED On                                   | LED Off                           |
|----------------------------------------------|----------|------------------|------------------------------------------|-----------------------------------|
| MMC red LED                                  | LD1      | Red              | MMC control                              | Normal operation                  |
| MMC card power blue LED                      | LD500    | Blue             | Hot swap state                           | Hot swap state                    |
| Port 0 AMC SERDES Ethernet Rx activity       | D500     | Green            | Rx Ethernet activity                     | No Rx Ethernet activity           |
| Port 0 AMC SERDES Ethernet Tx activity       | D501     | Yellow           | Tx Ethernet activity                     | No Tx Ethernet activity           |
| Port 0 AMC SERDES LOS                        | D502     | Orange           | Loss of signal                           | No loss of signal                 |
| Port 1 AMC SERDES LOS                        | D504     | Orange           | Loss of signal                           | No loss of signal                 |
| Port 1 AMC SERDES Ethernet Tx activity       | D505     | Yellow           | Tx Ethernet activity                     | No Tx Ethernet activity           |
| Port 1 AMC SERDES Ethernet Rx activity       | D506     | Green            | Rx Ethernet activity                     | No Rx Ethernet activity           |
| USB/UART 1 activity                          | D507     | Orange           | UART 1 activity                          | No UART 1 activity                |
| USB/UART 0 activity                          | D508     | Orange           | UART 0 activity                          | No UART 0 activity                |
| Front panel dual RJ45 Ethernet Rx activity   | P3:D1-2a | Green            | Rx Ethernet activity                     | No Rx Ethernet activity           |
| Front panel dual RJ45 Ethernet Tx activity   | P3:D1-4a | Yellow           | Tx Ethernet activity                     | No Tx Ethernet activity           |
| Front panel dual RJ45 Ethernet Rx activity   | P3:D1-2b | Green            | Rx Ethernet activity                     | No Rx Ethernet activity           |
| Front panel dual RJ45 Ethernet Tx activity   | P3:D1-4b | Yellow           | Tx Ethernet activity                     | No Tx Ethernet activity           |
| Front panel 10/100 RJ45 Ethernet Rx activity | P1       | Orange/<br>Green | Rx Ethernet activity                     | No Rx Ethernet activity           |
| Front panel 10/100 RJ45 Ethernet Tx activity | P1       | Yellow           | Tx Ethernet activity                     | No Tx Ethernet activity           |
| General debug system CPLD                    | LD507    | Green            | System CPLD<br>execution not<br>complete | System CPLD execution complete    |
| General debug system CPLD                    | LD506    | Green            | Ready signal                             | POR config cycles<br>unsuccessful |
| General debug system CPLD                    | LD505    | Yellow           | Default on                               | User debug #1                     |
| General debug system CPLD                    | LD504    | Yellow           | Default on                               | User debug #2                     |
| General debug POR CPLD                       | LD502    | Green            | User config #1                           | User config #1                    |

### Table 5. LED Operation

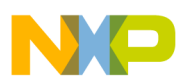

| Description            | Ref   | Color  | LED On         | LED Off        |
|------------------------|-------|--------|----------------|----------------|
| General debug POR CPLD | LD501 | Yellow | User config #2 | User config #2 |
| General debug POR CPLD | LD503 | Yellow | User config #3 | User config #3 |

### Table 5. LED Operation (continued)

## 4 Connecting JTAG Debugging Tools to the Board

Figure 4 illustrates an example of how to connect a JTAG debugger to the MPC8572EAMC. The USB tap debugging tool enables the CodeWarrior software IDE to work with the MPC8572EAMC board.

- 1. Connect the JTAG debugger unit to the JTAG 16-pin connector (J4).
- 2. Connect USB cable from Host PC (with CodeWarrior Power Architecture<sup>™</sup> tools installed on it) to CodeWarrior USB Tap. Figure 4 illustrates Freescale's CodeWarrior debugger connected to the MPC8572EAMC. Note the orientation of pin 1 (red edge of ribbon cable) with pin 1 on J4.
- 3. Switch on power to the board.
- 4. Check for completion of the reset sequence (see step 3) and power indicator on USB Tap.
- 5. Continue as per standard CodeWarrior instructions.
  - a) Contact your local FAE for the correct JTAG configuration file.

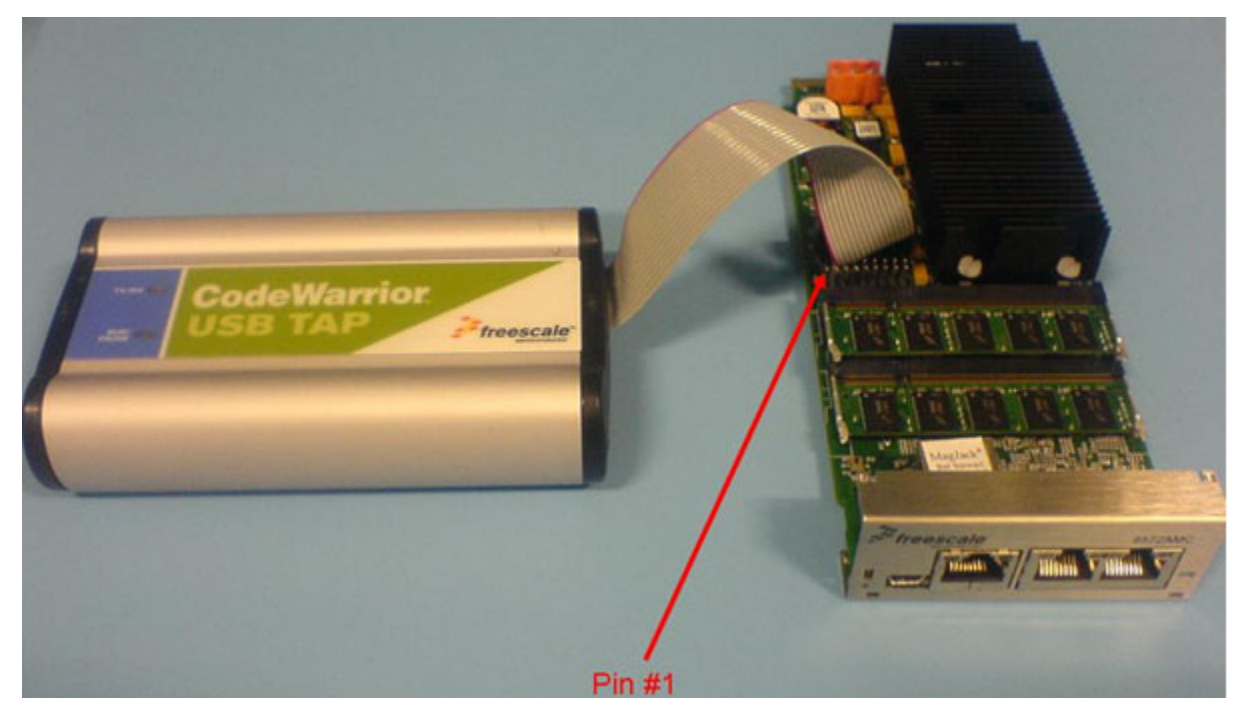

Figure 4. USB TAP Connection to Header J4

## 5 Front Panel Connectivity

Figure 5 shows the different front panel connections. P1 provides a RJ45 10/100 Ethernet port. The final front panel connector P3 provides two high speed Gigabit Ethernet connections. Serial connectivity for

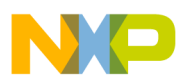

both dual cores is provided via USB serial connector J2. Users should note that USB drivers should be installed onto the host PC before the serial terminal can be used. These can be downloaded from the following URL: http://www.ftdichip.com/FTDrivers.htm

A serial terminal can be setup using a PC communication program such as Hyperterminal set to 115200 baud rate. If the USB session hangs the terminal then the communication link must be disconnected and then reconnected.

Any board settings that users wish to make should be checked for validity against a recent version of the *MPC8572E PowerQUICC*<sup>TM</sup> *III Integrated Host Processor Family Reference Manual*. Operating the board, or MPC8572E device, beyond the recommended device operating conditions may cause permanent board damage.

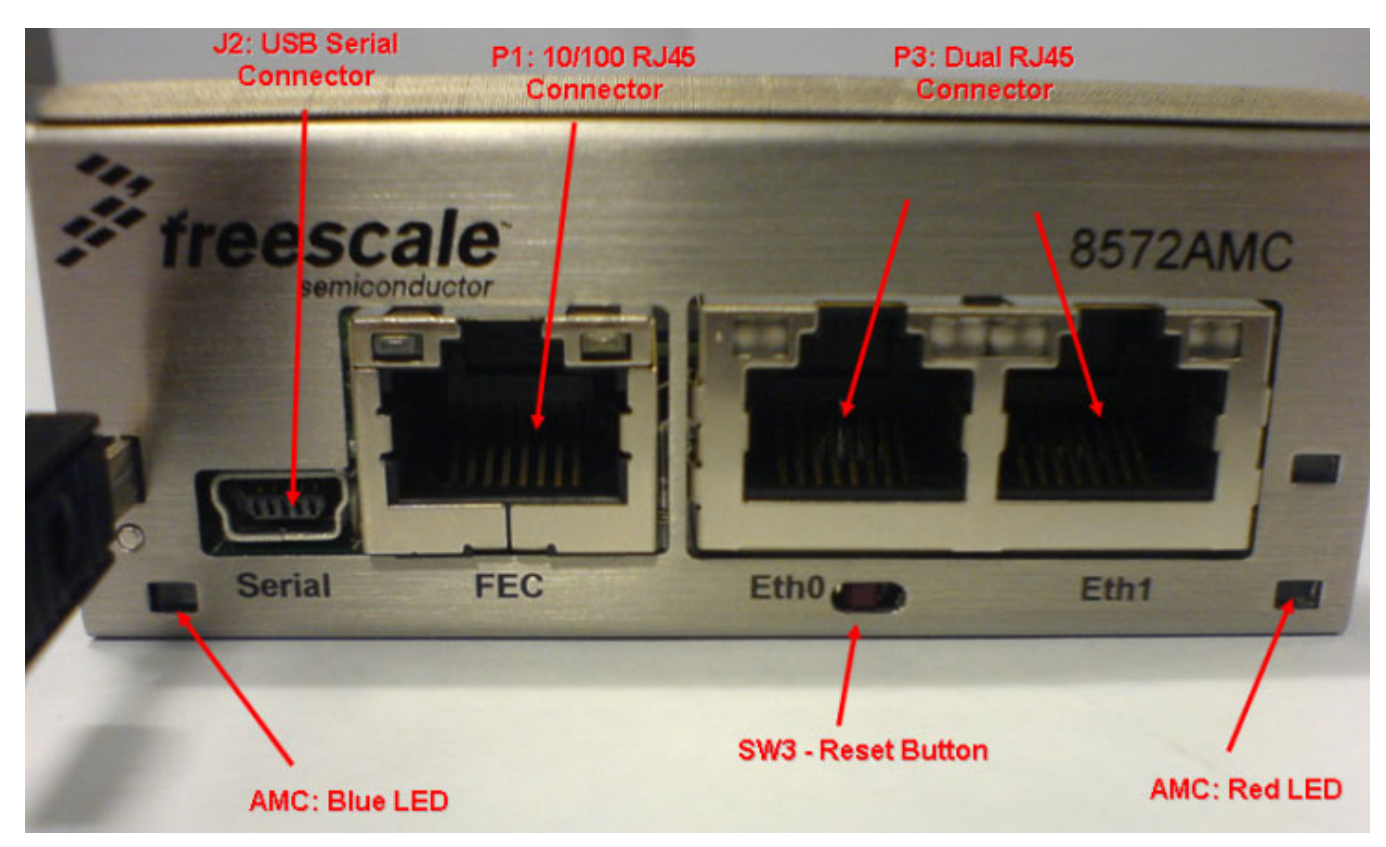

Figure 5. MPC8572EAMC Front Panel Connectivity

## 6 Module Management Support

The MPC8572EAMC contains a CorEdge<sup>TM</sup>-enabled module management controller (MMC), which meets the PICMG and intelligent platform management interface (IPMI) AdvancedMC specifications. This enables the board to be hot swapped in or out of an MMC-compatible system. To hot swap a board, complete the following steps:

Hot swapping in a board:

1. Set switch SW4.4 to ON to select the MMC present option.

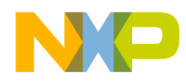

**Module Management Support** 

- 2. Insert the AdvancedMC into the slot with the handle extracted. The BLUE LED switches ON once it is inserted.
- 3. Close the handle. The BLUE LED flashes and then switches OFF. The board powers up.

Hot swapping out a board:

- 1. Extract the hot swap handle
- 2. The BLUE LED flashes and then stays ON.
- 3. When the BLUE LED is ON, the AdvancedMC can be removed from the chassis.

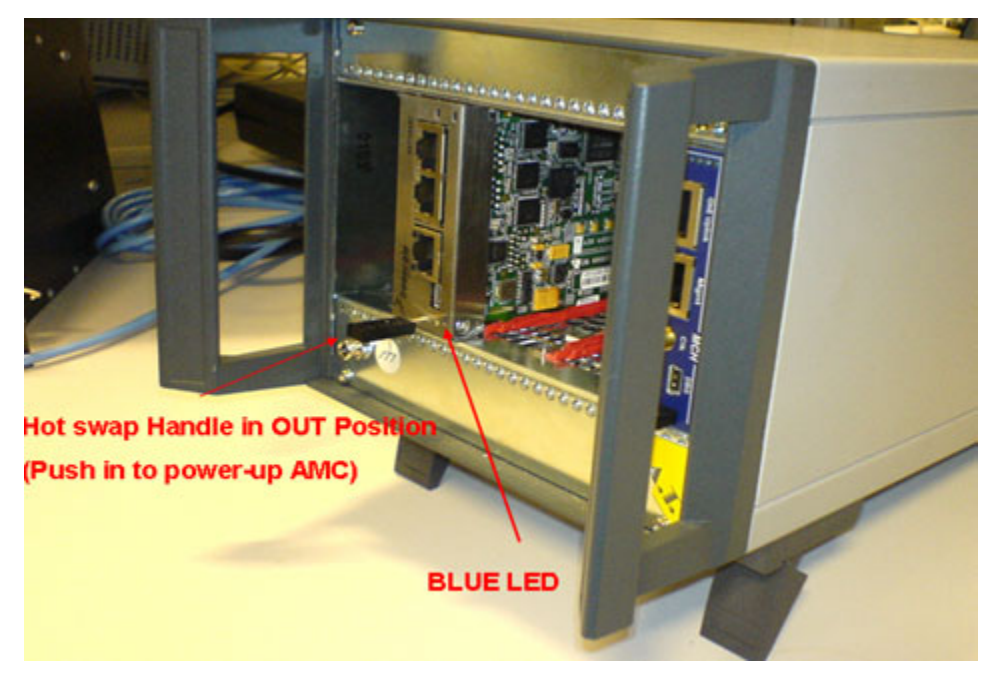

Figure 6. Hot Swapping in a Chassis

## NOTE

While the chassis shown in Figure 6 is MMC-compatible, the chassis shown in Figure 3 is not.

Table 6 lists the complete switch settings.

| Feature | Default Settings<br>[OFF = 1, ON = 0) | Comments                                                                                               |  |
|---------|---------------------------------------|----------------------------------------------------------------------------------------------------|--|
|         |                                       | SW4                                                                                                    |  |
| SW4.1   | OFF                                   | Reserved                                                                                               |  |
| SW4.2   | OFF                                   | Reserved                                                                                               |  |
| SW4.3   | OFF                                   | Reserved                                                                                               |  |
| SW4.4   | ON                                    | [SW4.4] = MMC H/W Select. ON—MMC present <sup>1</sup><br>[SW4.4] = MMC H/W Select. OFF—MMC not present |  |

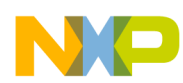

| Feature | Default Settings<br>[OFF = 1, ON = 0) | Comments                                                                                                    |  |  |  |
|---------|---------------------------------------|----------------------------------------------------------------------------------------------------|--|--|--|
| SW5     |                                       |                                                                                                    |  |  |  |
| SW5.1   | ON                                    | [SW5.1:2] = ON:ON. CCB:SYSCLK = 4:1 (266 MHz)                                                                                                    |  |  |  |
| SW5.2   | OFF                                   | [SW5.1:2] = OFF:ON. CCB:SYSCLK = 8:1 (533 MHz)<br>[SW5.1:2] = ON:OFF. CCB:SYSCLK = 10:1 (666 MHz) <sup>1</sup><br>[SW5.1:2] = OFF:OFF. CCB:SYSCLK = 12:1 (800 MHz)                                                                                                    |  |  |  |
| SW5.3   | OFF                                   | [SW5.3:4] = ON:ON. e500 Core #0:CCB = 1.5:1                                                                                                    |  |  |  |
| SW5.4   | ON                                    | [SW5.3:4] = OFF:ON. e500 Core #0:CCB = 2:1<br>[SW5.3:4] = ON:OFF. e500 Core #0:CCB = 2.5:1<br>[SW5.3:4] = OFF:OFF. e500 Core #0:CCB = 3.5:                                                                                                    |  |  |  |
| SW5.5   | OFF                                   | [SW5.5:6] = ON:ON. e500 Core #1:CCB = 1.5:1                                                                                                    |  |  |  |
| SW5.6   | ON                                    | [SW5.5:6] = OFF:ON. e500 Core #1:CCB = 2:1'<br>[SW5.5:6] = ON:OFF. e500 Core #1:CCB = 2.5:1<br>[SW5.5:6] = OFF:OFF. e500 Core #1:CCB = 3.5:1                                                                                                    |  |  |  |
| SW5.7   | OFF                                   | [SW5.7:8] = ON:ON. Boot ROM Location = PCI-Express                                                                                                    |  |  |  |
| SW5.8   | OFF                                   | [SW5.7:8] = OFF:ON. Boot ROM Location = Serial RapidIO<br>[SW5.7:8] = ON:OFF. Boot ROM Location = DDR Memory<br>[SW5.7:8] = OFF:OFF. Boot ROM Location = 32-bit Local FLASH Memory <sup>1</sup>                                                                                                    |  |  |  |
|         |                                       | SW500                                                                                                    |  |  |  |
| SW500.1 | ON                                    | [SW500.1:3]=ON:ON.DDR Clock Ratio = 3:1 DDRCLK (200 MHz)                                                                                                    |  |  |  |
| SW500.2 | ON                                    | [SW500.1:3]=OFF:ON:ON.DDR Clock Ratio = 4:1 DDRCLK (266 MHz)<br>[SW500.1:3]=ON:OFF:ON.DDR Clock Ratio = 6:1 DDRCLK (400 MHz)                                                                                                    |  |  |  |
| SW500.3 | OFF                                   | [SW500.1:3]=OFF:OFF:ON.DDR Clock Ratio = 8:1 DDRCLK (533 MHz)<br>[SW500.1:3]=ON:ON:OFF.DDR Clock Ratio = 10:1 DDRCLK (666 MHz) <sup>1</sup><br>[SW500.1:3]=OFF:ON:OFF.DDR Clock Ratio = 12:1 DDRCLK (800 MHz)<br>[SW500.1:3]=ON:OFF:OFF. RESERVED<br>[SW500.1:3]=OFF:OFF:OFF.DDR Clock Ratio = SYNCHRONOUS |  |  |  |
| SW500.4 | OFF                                   | [SW500.4:5] = ON:ON. MPC8572E acts as agent on all interfaces                                                                                                    |  |  |  |
| SW500.5 | OFF                                   | [SW500.4:5] = OFF:ON. MPC8572E acts as end point on PCIE #1 nost<br>[SW500.4:5] = ON:OFF. MPC8572E acts as end point on SRIO & PCIE #1 host<br>[SW500.4:5] = OFF:OFF. MPC8572E acts as the host processor <sup>1</sup>                                                                                     |  |  |  |
| SW500.6 | ON                                    | [SW500.6:8] = OFF:ON:ON. IO Port Selection = SRIO 100-MHz clock, 2.5 Gbps (x4)                                                                                                    |  |  |  |
| SW500.7 | ON                                    | [SW500.6:8] = ON:OFF:ON. IO Port Selection = SRIO/PCIE 100-MHz clock, 2.5 Gbps<br>[SW500.6:8] = OFF:OFF:ON. IO Port Selection = SRIO/PCIE 100-MHz clock, 1.25/2.5 Gbps (x4)                                                                                                    |  |  |  |
| SW500.8 | OFF                                   | [SW500.6:8] = OFF:ON:OFF. IO Port Selection = SRIO 100-MHz clock, 1.25 Gbps (x4)<br>[SW500.6:8] = ON:ON:OFF. IO Port Selection = SRIO 125 MHz, 3.125 Gbps (x4) <sup>1</sup>                                                                                                    |  |  |  |
| SW501   |                                       |                                                                                                    |  |  |  |
| SW501.1 | OFF                                   | [SW501.1] = ON Boot Sequence Configuration = Boot Sequencer Enabled<br>[SW501.1] = OFF Boot Sequence Configuration = Boot Sequencer Disabled                                                                                                    |  |  |  |
| SW501.2 | OFF                                   | CPU Boot Config:                                                                                                    |  |  |  |
| SW501.3 | ON                                    | [SW501.2:3] = ON:ON.CPU boot hold-off both cores<br>[SW501.2:3] = OFF:ON. E500 Core 0 allowed to boot, Core 1 in boot hold-off <sup>1</sup><br>[SW501.2:3] = ON:OFF. E500 Core 1 allowed to boot, Core 0 in boot hold-off<br>[SW501.2:3] = OFF:OFF. Both cores boot without external master                |  |  |  |

### Table 6. Complete Switch Settings (continued)

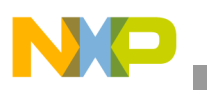

| Feature | Default Settings<br>[OFF = 1, ON = 0) | Comments                                                                                                    |
|---------|---------------------------------------|----------------------------------------------------------------------------------------------------|
| SW501.4 | ON                                    | RIO System Size:<br>[SW501.4] = ON. Large system size, up to 65,536 devices <sup>1</sup><br>[SW501.4] = OFF. Small system size, up to 256 devices |

### Table 6. Complete Switch Settings (continued)

Note:

<sup>1</sup> Default

## NOTE

Consult your local FAE for further information and card availability.

## 7 Revision History

Table 7 provides a revision history for this getting started guide.

### Table 7. Document Revision History

| Rev.<br>Number | Date    | Substantive Change(s)   |
|----------------|---------|-------------------------|
| 1.0            | 08/2008 | Initial public release. |

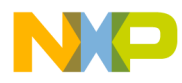

### THIS PAGE INTENTIONALLY LEFT BLANK

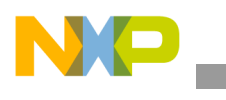

### THIS PAGE INTENTIONALLY LEFT BLANK

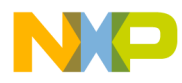

### THIS PAGE INTENTIONALLY LEFT BLANK

#### How to Reach Us:

Home Page: www.freescale.com

Web Support: http://www.freescale.com/support

#### **USA/Europe or Locations Not Listed:**

Freescale Semiconductor, Inc. Technical Information Center, EL516 2100 East Elliot Road Tempe, Arizona 85284 1-800-521-6274 or +1-480-768-2130 www.freescale.com/support

#### Europe, Middle East, and Africa:

Freescale Halbleiter Deutschland GmbH Technical Information Center Schatzbogen 7 81829 Muenchen, Germany +44 1296 380 456 (English) +46 8 52200080 (English) +49 89 92103 559 (German) +33 1 69 35 48 48 (French) www.freescale.com/support

#### Japan:

Freescale Semiconductor Japan Ltd. Headquarters ARCO Tower 15F 1-8-1, Shimo-Meguro, Meguro-ku Tokyo 153-0064 Japan 0120 191014 or +81 3 5437 9125 support.japan@freescale.com

#### Asia/Pacific:

Freescale Semiconductor China Ltd. Exchange Building 23F No. 118 Jianguo Road Chaoyang District Beijing 100022 China +86 10 5879 8000 support.asia@freescale.com

#### For Literature Requests Only:

Freescale Semiconductor Literature Distribution Center P.O. Box 5405 Denver, Colorado 80217 1-800 441-2447 or +1-303-675-2140 Fax: +1-303-675-2150 LDCForFreescaleSemiconductor @hibbertgroup.com Information in this document is provided solely to enable system and software implementers to use Freescale Semiconductor products. There are no express or implied copyright licenses granted hereunder to design or fabricate any integrated circuits or integrated circuits based on the information in this document.

Freescale Semiconductor reserves the right to make changes without further notice to any products herein. Freescale Semiconductor makes no warranty, representation or guarantee regarding the suitability of its products for any particular purpose, nor does Freescale Semiconductor assume any liability arising out of the application or use of any product or circuit, and specifically disclaims any and all liability, including without limitation consequential or incidental damages. "Typical" parameters which may be provided in Freescale Semiconductor data sheets and/or specifications can and do vary in different applications and actual performance may vary over time. All operating parameters, including "Typicals" must be validated for each customer application by customer's technical experts. Freescale Semiconductor does not convey any license under its patent rights nor the rights of others. Freescale Semiconductor products are not designed, intended, or authorized for use as components in systems intended for surgical implant into the body, or other applications intended to support or sustain life, or for any other application in which the failure of the Freescale Semiconductor product could create a situation where personal injury or death may occur. Should Buyer purchase or use Freescale Semiconductor products for any such unintended or unauthorized application, Buyer shall indemnify and hold Freescale Semiconductor and its officers, employees, subsidiaries, affiliates, and distributors harmless against all claims, costs, damages, and expenses, and reasonable attorney fees arising out of, directly or indirectly, any claim of personal injury or death associated with such unintended or unauthorized use, even if such claim alleges that Freescale Semiconductor was negligent regarding the design or manufacture of the part.

Freescale are trademarks or registered trademarks of Freescale Semiconductor, Inc. in the U.S. and other countries. All other product or service names are the property of their respective owners. The Power Architecture and Power.org word marks and the Power and Power.org logos and related marks are trademarks and service marks licensed by Power.org. RapidIO is a registered trademark of the RapidIO Trade Association. IEEE 1588 is a registered trademark of the Institute of Electrical and Electronics Engineers, Inc. (IEEE). This product is not endorsed or approved by the IEEE.

© Freescale Semiconductor, Inc., 2008. All rights reserved.

Document Number: MPC8572EAMCGSG Rev. 1.0 08/2008

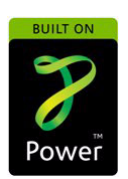

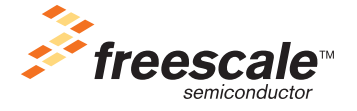